# UNIVERSIDAD TECNOLÓGICA DE PANAMÁ SISTEMA DE INGRESO UNIVERSITARIO

Pasos para la matrícula: estudiante de primer ingreso verano 2021

| Matricula UTP                                                             | Portal UTP Correo UTP Calendario Ingreso UTP Secretaría General Términos |
|---------------------------------------------------------------------------|--------------------------------------------------------------------------|
| Introduzca su cédula y clave para ingresar al sistema.                    | Eres estudiante del SIU 3                                                |
| Cédula 1-1-1                                                              | Paso 1:                                                                  |
| Contraseña 🔒 contraseña                                                   | cédula y contraseña                                                      |
| Iniciar Sesión                                                            |                                                                          |
|                                                                           |                                                                          |
| ATENCION! Los créditos de técnicos y licenciaturas tendrán un costo de B/ | /.5.00; para postgrados y maestrías es de B/.10.00                       |

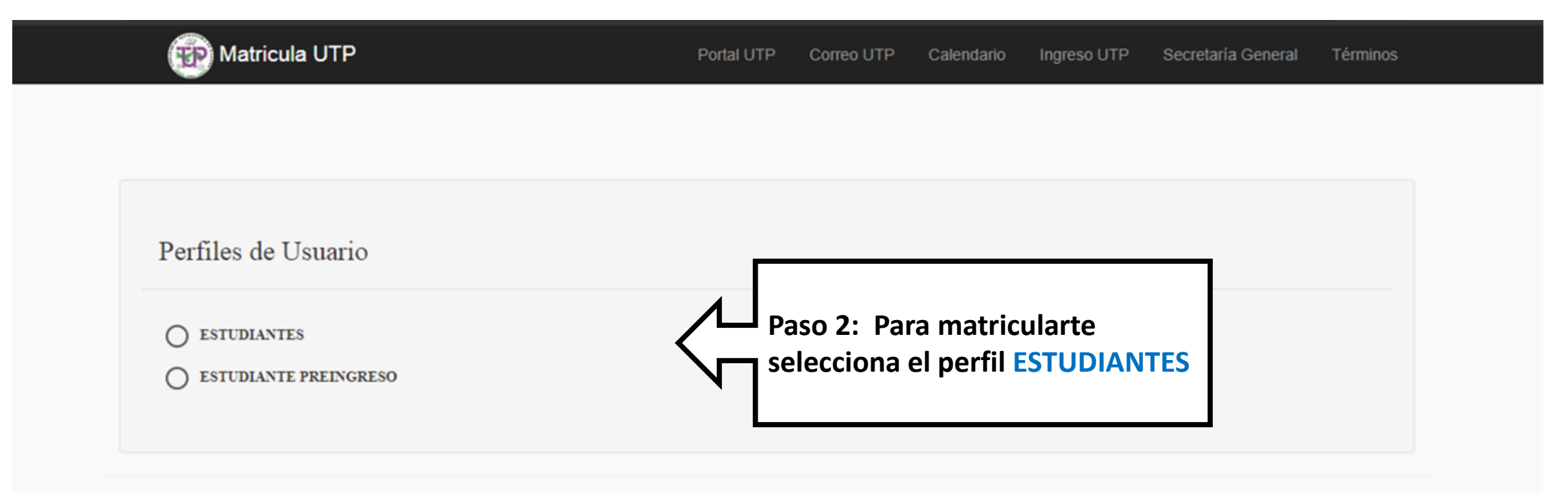

© 2021 - Universidad Tecnológica de Panamá - DITIC

| P Matricula UTP |                     | Portal UTP                | Correo UTP       | Calendario | Ingreso UTP | Secretaría General | Términos |
|-----------------|---------------------|---------------------------|------------------|------------|-------------|--------------------|----------|
| auta 3-303 aut  | ta 3-303 auta 3-303 | auta 3-303                |                  |            |             |                    |          |
| ASIGNATURA      | CODASIG             | CODHORA                   | PRO              | FESOR      |             |                    |          |
| SEM. INDUG.IVEU | 0104                | 0000000                   | 0000             |            |             | _                  | _        |
| PRE-CÁLCULO     | onso Cada grupo     | o tiene u <b>n código</b> | y horario difere | nte.       |             |                    |          |

| Seleccione su Car   | rrera y Turno.                                  |                                                | Paso 3:                                                                               |
|---------------------|-------------------------------------------------|------------------------------------------------|---------------------------------------------------------------------------------------|
| Usted obtuvo una    | puntuación de 900 a 1600 que le pe              | ermite estudiar una carrera ingenieril o no in | En la opción carrera seleccionar SISTEMA DE<br>INGRESO UNIV.ING. o SISTEMA DE INGRESO |
| Carrera:            | SISTEMA DE INGRESO UNIV.ING.                    | ~                                              | UNIV.LIC.                                                                             |
| Turno:              | Seleccionar                                     | ~                                              | Nocturno.                                                                             |
|                     | Seleccionar                                     |                                                |                                                                                       |
|                     | Diurno                                          |                                                |                                                                                       |
| Verifique que las r | Nocturno<br>maternas que le aparecen al momento | ue matricularse sean: PRE-CÁLCULO y SEM        | IARIC LUEGO ENVIAR                                                                    |

A Enviar

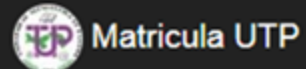

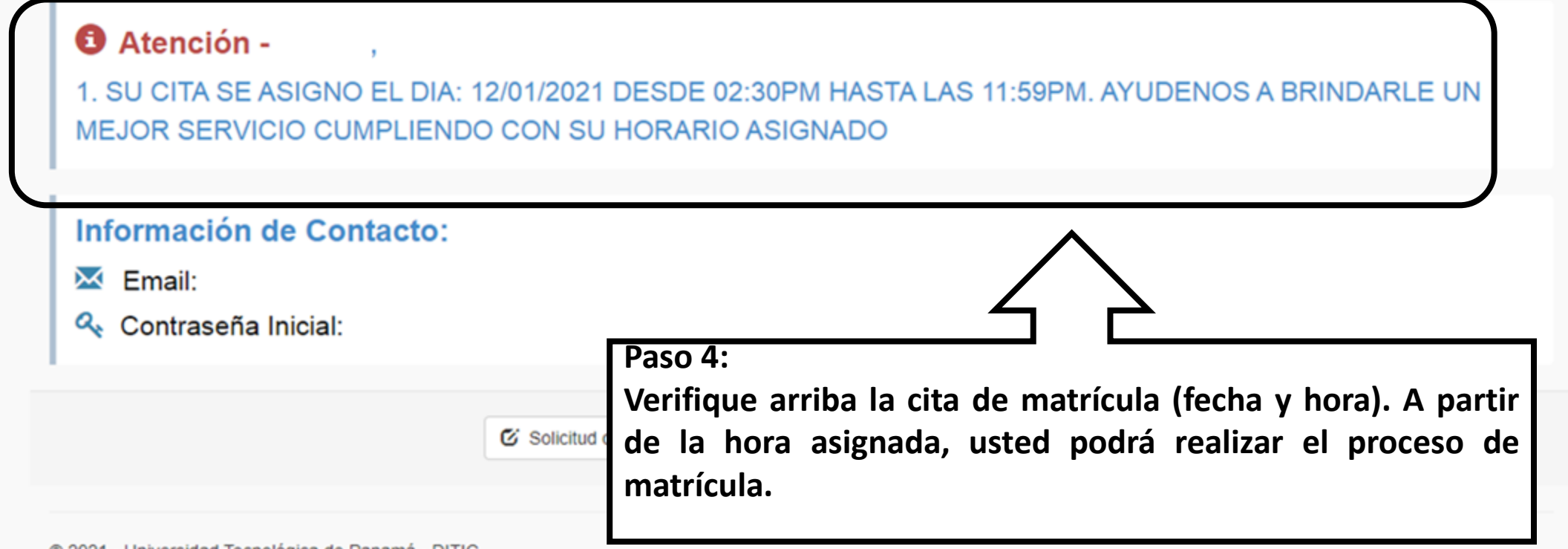

© 2021 - Universidad Tecnológica de Panamá - DITIC

| Hola,<br>• En linea<br>Periodo: V-2021 |    | Bienvenido al Sitio de Estudiantes<br>Minicio / Inicio / Bienvenido al Sitio de Estudiantes | Confirme ho                    | ora y fecha de matrícula.                                |
|----------------------------------------|----|---------------------------------------------------------------------------------------------|--------------------------------|----------------------------------------------------------|
| Nicio                                  |    | Atención<br>Usted no esta debidamente matriculado en este período VER                       | ANO-2021                       | ×                                                        |
| Matricula                              | Ś  |                                                                                             |                                |                                                          |
| ک<br>Consultas                         | <  | Atención                                                                                    |                                |                                                          |
| II Historial                           | <  | Las materias especiales de verano tendrán un costo ad                                       | licional de B/.20.00 por crédi | ito matriculado. 👁 Ver Listado                           |
| I Estado de cuenta                     | <  |                                                                                             |                                |                                                          |
| Retiro e Inclusion                     | ¢  |                                                                                             | Sede                           | PANAMÁ                                                   |
| Z Solicitudos                          | 6  |                                                                                             | Facultad                       | SISTEMA DE INGRESO UNIVERSITARIO                         |
| ) Solicitudes                          | 24 |                                                                                             | Carrera                        | SISTEMA DE INGRESO UNIV.ING                              |
| ) Salir                                |    |                                                                                             | Plan                           | SISTEMA DE INGRESO UNIVERSITARIO INGENIERIA              |
|                                        |    |                                                                                             | Año de Estudio                 | 0                                                        |
|                                        |    | Omitir Fotografia                                                                           | Indice                         | 0                                                        |
|                                        |    |                                                                                             | Activo                         | SI                                                       |
|                                        |    |                                                                                             | Cita de Matricula              | DESDE MARTES 12 DE ENERO DE 2021 A PARTIR DE LAS 07:00AM |
|                                        |    | Información do Contrato:                                                                    | Fecha del Servidor             |                                                          |
|                                        |    | información de Contacto.                                                                    | Hora del Servidor              | © 10:14:33 AM                                            |

| Matricula UTP                           |           |                                    |                                                                                            | 🗰 O 🧮 🕄 🔺                                     |
|-----------------------------------------|-----------|------------------------------------|--------------------------------------------------------------------------------------------|-----------------------------------------------|
| Hola.                                   |           | Horarios de Grupos                 | ;                                                                                          | Horario<br>de<br>Grupos                       |
| En linea Deriodo: V 2021                |           | A Inicio / Consultas / Ho          | rarios de Grupos                                                                           | $\overline{\Delta}$                           |
| Pellodo, v-2021                         |           | Seleccione el año , periodo,       | facultad, carrera y sede para mostrar los horarios correspondientes                        | Paso 6:                                       |
| A Inicio                                |           | Año:                               | 2024                                                                                       | Haga clic en norarios de grupos.              |
| P Matricula                             | <         |                                    | 2021                                                                                       | 0                                             |
| Q Consultas                             | <         | Periodo                            | VERANO                                                                                     |                                               |
| .II Historial                           | <         | Facultad                           | SISTEMA DE INGRESO UNIVERSITARIO                                                           | ~                                             |
| Estado de cuenta                        | <         | Carrera                            | SISTEMA DE INGRESO UNIVING                                                                 | ~                                             |
| Retiro e Inclusion                      | <         | <b>A</b> 14                        |                                                                                            |                                               |
| C Solicitudes                           | <         | Sede                               | PANAMÁ                                                                                     | ~                                             |
| 🖒 Salir                                 |           |                                    |                                                                                            |                                               |
|                                         |           | A Enviar                           | <u>ح</u> ک                                                                                 |                                               |
|                                         |           |                                    | Paso 7:                                                                                    |                                               |
| ittos://matricula.utp.ac.pa/horario/mer | u/2021/k5 | :K5Z@/hKmYfdYBeR\$fGi9Ff617cHamkWe | En Facultad: escoger SISTEMA DE INGRES<br>En Carrera: SISTEMA DE INGRESO UNIV.<br>UNIV.LIC | SO UNIVERSITARIO.<br>ING o SISTEMA DE INGRESO |

|                                                        | SEM, INDUC IN                        | /EU                       | 0104                      | 0590                                   |                                     |                              |        |        |  |  |
|--------------------------------------------------------|--------------------------------------|---------------------------|---------------------------|----------------------------------------|-------------------------------------|------------------------------|--------|--------|--|--|
|                                                        | ASIGNATURA                           |                           | CODASIG                   | CODHORA                                | PROFESOR                            |                              |        |        |  |  |
|                                                        | 9:00-9:55A.M.                        | PRE-CÁLCULO               | PRE-CÁLCULO               | SEM. INDUC.IVEU                        | PRE-CÁLCULO(L)                      | PRE-CÁLCULO(L)               |        |        |  |  |
| diferente.                                             | 8:00-8:55A.M.                        | PRE-CÁLCULO<br>aula 3-301 | PRE-CÁLCULO<br>aula 3-301 | SEM. INDUC.IVEU<br>aula 3-301          | PRE-CÁLCULO(L)<br>aula 3-301        | PRE-CÁLCULO(L)<br>aula 3-301 |        |        |  |  |
| grupo de su intel<br>Cada grupo ti<br>un código y hora | res.<br>7:00-7:55A.M.<br>ene<br>ario | PRE-CÁLCULO<br>aula 3-301 | PRE-CÁLCULO<br>aula 3-301 |                                        | PRE-CÁLCULO(L)<br>aula 3-301        | PRE-CÁLCULO(L)<br>aula 3-301 |        |        |  |  |
| Paso 8: Anote                                          | енова                                | LUNES                     | MARTES                    | MIERCOLES                              | JUEVES                              | VIERNES                      | SABADO | DOMINO |  |  |
|                                                        | Grupo:<br>CARRERA:                   | 1SI101<br>SISTEMA DE      | INGRESO UNIV.ING          | 3.                                     | NIVEL:                              | IAÑO TURNO:                  | DIURNO |        |  |  |
| alir                                                   |                                      |                           |                           | SEDE PANAM<br>HORARIO DE CI            | IÁ<br>LASE                          |                              |        |        |  |  |
| olicitudes                                             | <                                    |                           | UNIVI<br>FACULTAD         | ERSIDAD TECNOLÓG<br>DE SISTEMA DE INGR | ICA DE PANAMÁ<br>RESO UNIVERSITARIO | )                            |        |        |  |  |
| tetiro e Inclusion                                     | <                                    | 1SI149 1                  | SI150                     |                                        |                                     |                              |        |        |  |  |
| stado de cuenta                                        | <                                    | 151143 1                  | SI144 1                   | SI145 1SI                              | 146 15114                           | 7 1SI148                     |        |        |  |  |
| listonal                                               |                                      | 1SI131 1<br>1SI137 1      | SI132 1<br>SI138 1        | SI133 1SI<br>SI139 1SI                 | 134 1SI13<br>140 1SI14              | 5 1SI136                     |        |        |  |  |
| Roke dal                                               |                                      | 1SI125 1                  | SI126 1                   | SI127 1SI                              | 128 1SI12                           | 9 151130                     |        |        |  |  |
| Consultas                                              | <:                                   | 1SI113 1<br>1SI119 1      | SI114 1<br>SI120 1        | SI115 1SI<br>SI121 1SI                 | 116 1SI11<br>122 1SI12              | 7 1SI118<br>3 1SI124         |        |        |  |  |
| latricula                                              | <u>.</u>                             | 1SI107 1                  | SI108 1                   | SI109 1SI                              | 110 15111                           | 1 1SI112                     |        |        |  |  |
|                                                        | , orupos                             | 101101                    | OTTOL .                   | 01100 101                              |                                     | 101100                       |        |        |  |  |

PRE-CÁLCULO

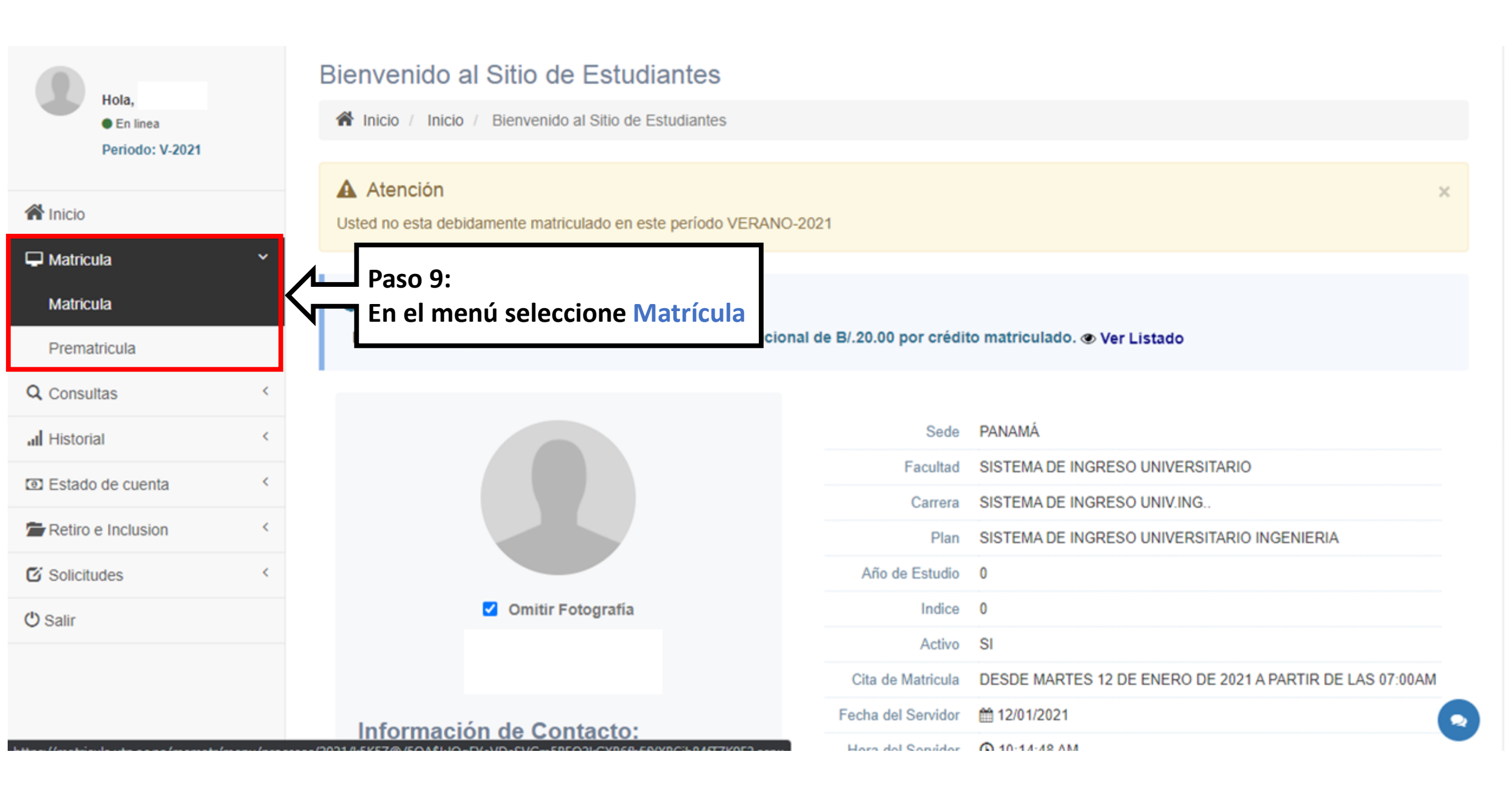

# Matrícula del Periodo /

R Inicio / Matrícula / Matrícula del Periodo /

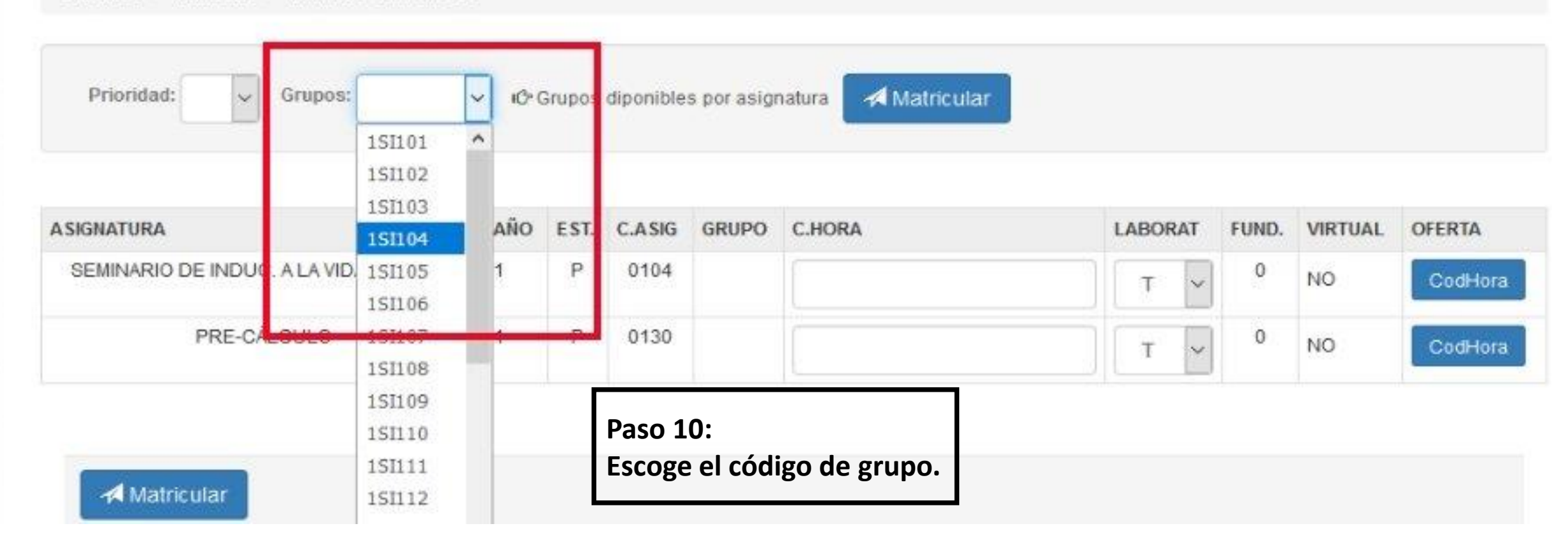

### Matricula UTP

|              | Hola,           |   |
|--------------|-----------------|---|
|              | Derieder V 2021 |   |
|              | Periodo: v-2021 |   |
| A Inicio     |                 |   |
| 🖵 Matricu    | ula             | < |
| Q Consu      | Itas            | < |
| III Historia | al              | < |
| Estado       | de cuenta       | < |
| Retiro       | e Inclusion     | < |
| 🖸 Solicitu   | ıdes            | < |
| () Salir     |                 |   |

### Matrícula del Periodo V/2021

A Inicio / Matrícula / Matrícula del Periodo V/2021

Prioridad: Grupos: 1SI101 ¥ ×

C Grupos diponibles por asignatura

A Matricular

| ASIGNATURA                              | AÑO | EST. | C.ASIG | GRUPO   | C.HORA | L | ABOR | AT | FUND. | VIRTUAL | OFERTA  |
|-----------------------------------------|-----|------|--------|---------|--------|---|------|----|-------|---------|---------|
| SEMINARIO DE INDUC. A LA VIDA EST.UNIV. | 1   | Р    | 0104   | 1 SI101 | 0761   |   | т    | ~  | 0     | NO      | CodHora |
| PRE-CÁLCULO                             | 1   | Р    | 0130   | 151101  | 0760   |   | т    | ~  | 0     | NO      | CodHora |
|                                         |     |      |        |         |        |   |      |    |       |         |         |

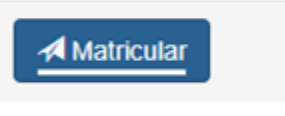

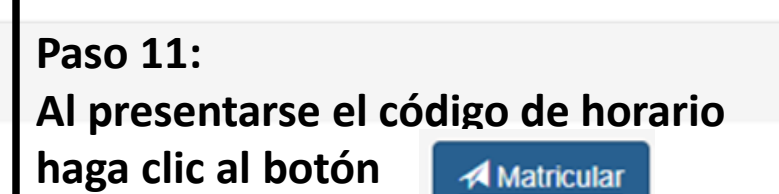

© 2021 - Universidad Tecnológica de Panamá - DITIC

## **ATENCIÓN:**

Si el sistema le envía algún mensaje de error en rojo significa que el grupo está LLENO. Escoja un nuevo grupo e intente matricularse.

| 1 | Hola,           |
|---|-----------------|
| - | • En linea      |
|   | Periodo: V-2021 |
|   |                 |
|   |                 |

| 🖵 Matricula        |  |
|--------------------|--|
| Q Consultas        |  |
| .II Historial      |  |
| Estado de cuenta   |  |
| Retiro e Inclusion |  |
|                    |  |

() Salir

C Solicitudes

### Matrícula del Periodo V/2021

A Inicio / Matrícula / Matrícula del Periodo V/2021

#### Atención

No Hay Cupos para la Materia [0104] en el Código de Horario [0761-T]. Códigos de Horarios con Cupos: 0767-T[16],0773-T[8],0775-T[34],0777-T[35],0779-T[35],0781-T[35],0783-T[35],0785-T[35],0787-T[35],0791-T[35],0793-T[35],0795-T[35],0797-T[35],0799-T[35],0801-T[25],0803-T[25],0805-T[25],0805-T[25],0805-T[25],0805-T[25],0805-T[25],0805-T[25],0813-T[25],0815-T[25],0815-T[25],0817-T[25],0821-T[25],0823-T[25],0825-T[25],0827-T[25],0829-T[25],0831-T[25],0833-T[25],0835-T[25],0837-T[25],0839-T[25],0843-T[25],0845-T[25],0845-T[25],0847-T[25],0849-T[25],0851-T[25],0851-T[25],0851-T[25],0851-T[25],0843-T[25],0845-T[25],0845-T[25],0851-T[25],0851-T[25]

#### Prioridad: V Grupos: 1SI101 V

C Grupos diponibles por asignatura

Matricular

| ASIGNATURA                              | AÑO | EST. | C.ASIG | GRUPO  | C.HORA | 1 | LABO | RAT | FUND. | VIRTUAL | OFERTA  |
|-----------------------------------------|-----|------|--------|--------|--------|---|------|-----|-------|---------|---------|
| SEMINARIO DE INDUC. A LA VIDA EST.UNIV. | 1   | P    | 0104   | 151101 | 0761   |   | т    | ~   | 0     | NO      | CodHora |
| PRE-CÁLCULO                             | 1   | Р    | 0130   | 151101 | 0760   |   | т    | ~   | 0     | NO      | CodHora |

El botón Codhora:

Despliega una ventana con los detalles de la asignatura que desea matricular y que grupo esta abierto o cerrado.

| Matricula UTP          |                | 🗹 GRU           | PO POR    | CODIGO       | DE HOR     | ARIO       |         |         | × | *  | G     |       | 0       | 4       |
|------------------------|----------------|-----------------|-----------|--------------|------------|------------|---------|---------|---|----|-------|-------|---------|---------|
| Hola,                  | Matrícula      | a seminar       | IO DE IND | UC. A LA VII | DA EST.UNI | V. 0104    |         |         |   |    |       |       |         |         |
| En linea               | The Inicio /   | Opción          | Hora      | Laborat      | Grupo      | Disponible | Virtual | Estado  |   |    |       |       |         |         |
| Periodo: v-2021        |                | 0               | 0761      | т            | 1SI101     | 0          | NO      | CERRADO |   |    |       |       |         |         |
| A Inicio               | Prioridad      | E 0             | 0763      | т            | 1SI102     | 0          | NO      | CERRADO |   |    |       |       |         |         |
| 🖵 Matricula            | <              | 0               | 0765      | т            | 1SI103     | 0          | NO      | CERRADO |   |    |       |       |         |         |
| Q Consultas            | <              | 0               | 0767      | т            | 1SI104     | (19        | NO      | ABIERTO |   | LA | BORAT | FUND. | VIRTUAL | OFERTA  |
| Historial              | < SEMINARIO DI |                 | 0769      | т            | 1SI105     | 0          | NO      | CERRADO |   |    | r ~   | 0     | NO      | CodHora |
| I Estado de cuenta     | < PRE-CÁLCULO  | •               | 0771      | т            | 1SI106     | 0          | NO      | CERRADO |   |    | · ~   | 0     | NO      | CodHora |
| E Retiro e Inclusion   | <              | 0               | 0773      | т            | 1SI107     | •          | NO      | ABIERTO |   |    |       |       |         |         |
| C Solicitudes          | <              | 0               | 0775      | т            | 1SI108     | 34         | NO      | ABIERTO |   |    |       |       |         |         |
| ( <sup>1</sup> ) Salir | A Matri        | <sup>cu</sup> O | 0777      | т            | 1SI109     | 0          | NO      | CERRADO |   |    |       |       |         |         |
| Com                    |                | 0               | 0779      | т            | 1SI110     | 0          | NO      | CERRADO |   |    |       |       |         |         |
|                        |                | 0               | 0781      | т            | 1SI111     | 0          | NO      | CERRADO |   |    |       |       |         |         |
|                        |                | 0               | 0783      | т            | 1SI112     | 0          | NO      | CERRADO |   |    |       |       |         | -       |
|                        |                | 0               | 0785      | т            | 1SI113     | 0          | NO      | CERRADO |   |    |       |       |         |         |

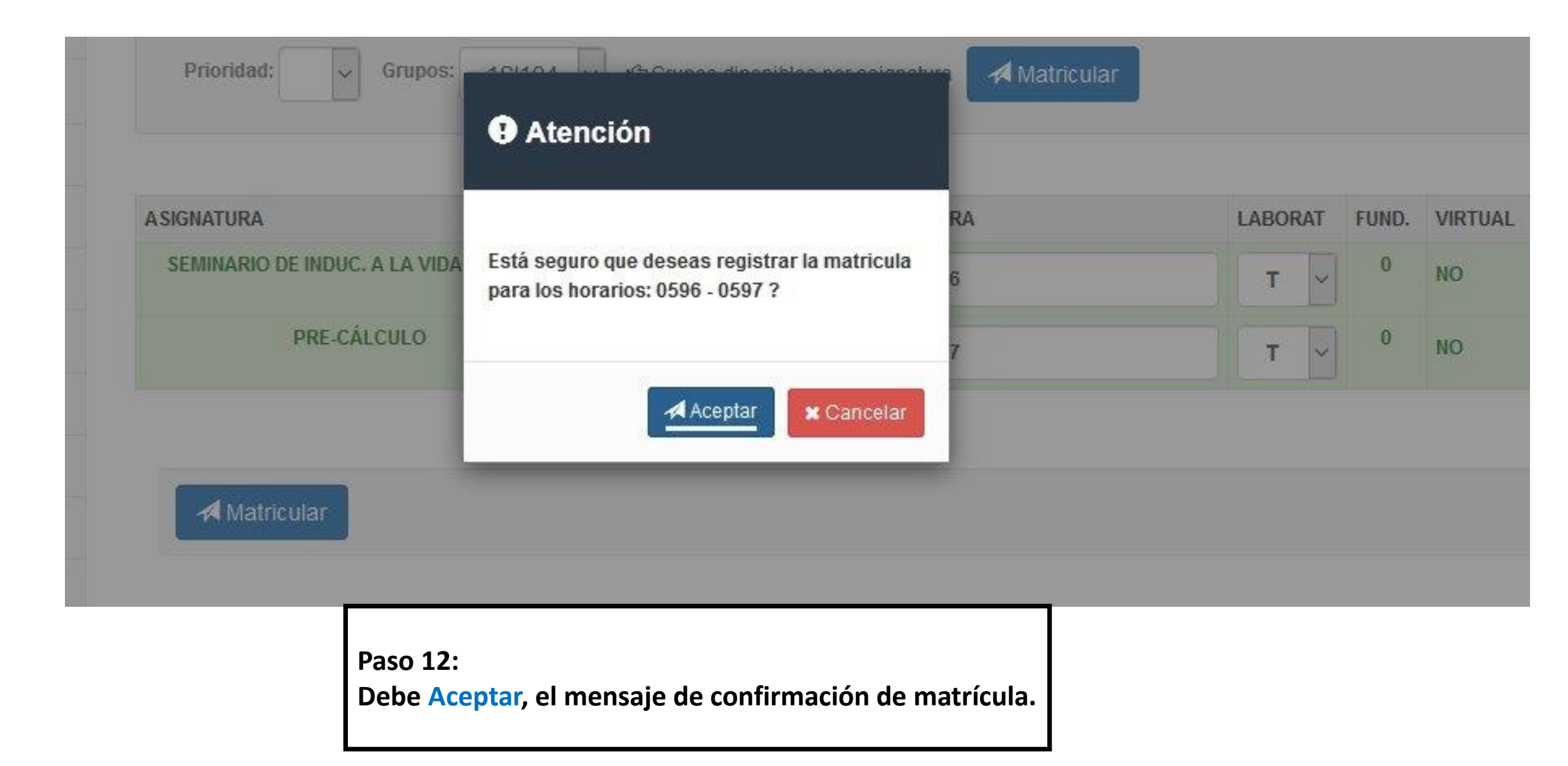

| Finicio / Consultas / Información de Matrícula                                                                  |                                                |                                |                       |                            |
|----------------------------------------------------------------------------------------------------|------------------------------------------------|--------------------------------|-----------------------|----------------------------|
| Atención                                                                                                    |                                                |                                |                       |                            |
| stas oficiales y se le registrará la deuda. Aquellos estudiantes que r<br>igistrará la deuda. LA ADMINISTRACIÓN | realicen el retiro total an                    | tes de que culmine e           | i periodo de pago cor | a recargo de 25%, no se le |
|                                                                                                    |                                                |                                |                       |                            |
| NUMERO UNICO DE TRANSACCION BADON Favo                                                                          | or coplar este códi<br>cobasig                 | go)<br>CODHORA                 | SUBGRUPO              | PAGA LAB                   |
| NUMERO UNICO DE TRANSACCION BADON Favo<br>Asignatura<br>Seminario de Induc, a la Vida est. UNIV.                | or coplar este códi<br>COBASIG<br>0104         | go)<br>CODHORA<br>0596         | SUBGRUPO              | PAGA LAB                   |
| NUMERO UNICO DE TRANSACCION BADOH Favo<br>Asignatura<br>SEMINARIO DE INDUC. A LA VIDA EST.UNIV.<br>PRE-CÁLCULO  | or coplar este códi<br>cobasig<br>0104<br>0130 | go)<br>CODHORA<br>0596<br>0597 | SUBGRUPO<br>T<br>T    | PAGA LAB                   |

Ya está matriculado ANOTA tu número único de transacción.

Pago de matrícula: Lunes 18 de enero al martes 16 de febrero de 2021.